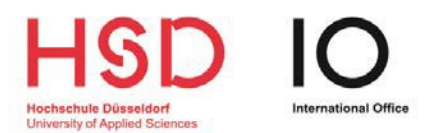

# HOW DO I SUBMIT MY APPLICATION VIA UNI-ASSIST?

(visit: <u>https://hs-duesseldorf.de/degreeseeking</u> for detailed information on the application process for international applicants)

#### Step 1

Ξa

Log into your uni-assist account

| ssist |                             | a | MY ACCOUNT 🕶 | MY APPLICATIONS - | MY INBOX | (0) |
|-------|-----------------------------|---|--------------|-------------------|----------|-----|
|       | Search courses of study     |   |              |                   |          |     |
|       | Q Type in search term(s)    |   |              |                   |          |     |
|       | Semester                    |   |              |                   |          |     |
|       | Winter Semester 2024/2025 x |   | *            |                   |          |     |
|       | University                  |   |              |                   |          |     |
|       | Hochschule Düsseldorf x     |   | *            |                   |          |     |
|       | Federal state               |   |              |                   |          |     |
|       | Please select               |   | *            |                   |          |     |
|       | Type of degree              |   |              |                   |          |     |
|       | Please select               |   | -            |                   |          |     |

## Step 2 (only for restricted bachelor programmes)

Enter your BID\* and BAN\* by going to "*My Account*" and then "*Change applicant information*".

\*BID = Applicant ID and BAN = Applicant Authentication Number and you will receive both after registering on <u>www.hochschulstart.de</u>

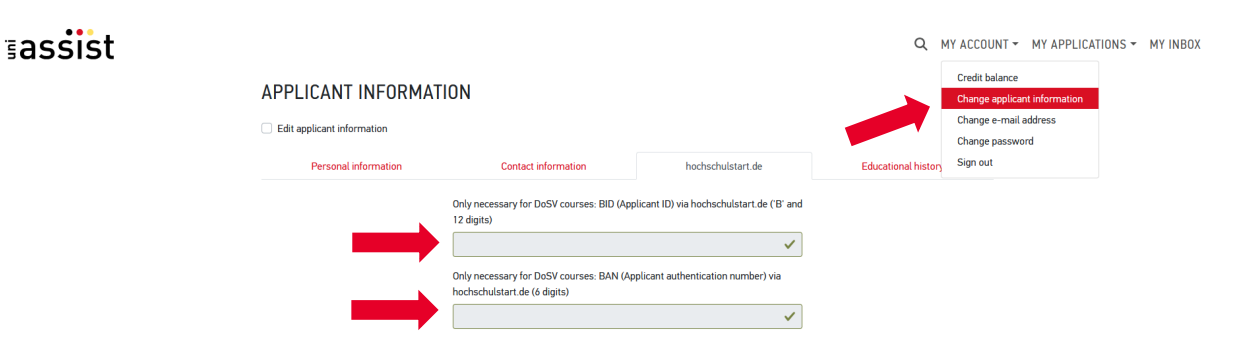

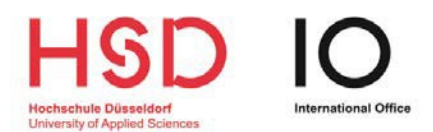

## Step 3

Search for Hochschule Düsseldorf.

(Please note that Hochschule Düsseldorf and our programmes are only visible during the application period.)

| ≣assist |                             |   | T ▼ MY APPLICATIONS ▼ MY INBOX 🖀 (0) |
|---------|-----------------------------|---|--------------------------------------|
|         | Search courses of study     |   |                                      |
|         | Q Type in search term(s)    |   |                                      |
|         | Semester                    |   |                                      |
|         | Winter Semester 2074/2025 × | • |                                      |
|         | University                  |   |                                      |
|         | Hochschule Dusseldorf x     | • |                                      |
|         | Federal state               | * |                                      |
|         | Type of degree              |   |                                      |
|         | Please select               | • |                                      |
|         |                             |   |                                      |

## Step 4

Select your desired programme(s)

| ≣assist |                             |                                                         | Q MY ACCOUNT                                 | NT - MY APPLICATIONS - | MY INBOX 🖀 (0) |
|---------|-----------------------------|---------------------------------------------------------|----------------------------------------------|------------------------|----------------|
|         | COURSE CATALOGUE            | Total number of courses of study : 41                   | « < 1 2 3 »                                  |                        |                |
|         | Search criteria             | Winter Semester 2024/2025                               |                                              |                        |                |
|         | Q Type in search term(s)    | Bachelor Architektur und Innenarchitektur               |                                              |                        |                |
|         | Semester                    | Bachelor<br>Hochschule Düsseldorf                       | Admission type. Local admission metrictions  |                        |                |
|         | Winter Semester 2024/2025 × |                                                         | (Orts-NC)                                    |                        |                |
|         | University                  | Show details                                            | 🚔 Select                                     |                        |                |
|         | Hochschule Düsseldorf ×     | •                                                       |                                              |                        |                |
|         | Federal state               | Bachelor Business Administration (Teilzeit)<br>Bachelor |                                              |                        |                |
|         | Please select               | + Hochschule Düsseldorf                                 | Admission type: Local admission restrictions |                        |                |
|         | Type of degree              | Show details                                            | (Orts-NC)                                    |                        |                |
|         | Please select               | ×                                                       |                                              |                        |                |
|         |                             |                                                         |                                              |                        |                |

## Step 5

Go to "*My Selection List*" to view the programme(s) you have selected.

| ≣assist |                             |                                                                                                    | Q MY ACCOUNT                                              | ✓ MY APPLICATIONS ✓ MY INBOX ■ (1) |
|---------|-----------------------------|----------------------------------------------------------------------------------------------------|-----------------------------------------------------------|------------------------------------|
|         | COURSE CATALOGUE            | Total number of courses of study : 41                                                                                                    | « c 1 2 3 »                                               |                                    |
|         | Search criteria             | Winter Semester 2024/2025                                                                                                    |                                                           |                                    |
|         | Q Type in search term(s)    | Bachelor Architektur und Innenarchitektur                                                                                                    |                                                           |                                    |
|         | Semester                    | Bachelor<br>Hochechula Dürseldorf                                                                                                    | Admission type. Local admission restrictions              |                                    |
|         | Winter Semester 2024/2025 × | The second second secon | (Orts-NC)                                                 |                                    |
|         | University                  | Show details                                                                                                    | Select                                                    |                                    |
|         | Hochschule Düsseldorf ×     | •                                                                                                    |                                                           |                                    |
|         | Federal state               | Bachelor Business Administration (Teilzeit)<br>Bachelor                                                                                                    |                                                           |                                    |
|         | Please select               |                                                                                                    | Admission type: Local admission restrictions<br>(Orts-NC) |                                    |
|         | Type of degree              | Show details                                                                                                    | Select                                                    |                                    |
|         | Please select               | •                                                                                                    |                                                           |                                    |

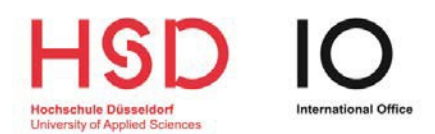

### Step 6

≣assist

After opening your selected programme, **<u>read</u>** and answer all mandatory questions. Click on '*Show details*' to view additional information before proceeding.

| My SELECTION LIST     Lease naver all mandatory questions (narked on red). Only them will you be able to submit your applications.   Store Store |                                                                                                    | Q MY ACCOUNT + MY                                                                                                    | APPLICATIONS - MY INE |
|----------------------------------------------------------------------------------------------------|----------------------------------------------------------------------------------------------------|----------------------------------------------------------------------------------------------------|-----------------------|
| Please answer all mandatory questions (marked in red). Only then will you be able to submit your application.   Subter Semester 2024/2023   Bachelor Architektur und innemarchitektur   Bachelor   Notexhole   Stow dictional application - related questions (unanswered mandatory question)   Stow dictional application - related questions (unanswered mandatory question)   Stow dictional application - related questions (unanswered mandatory question)   Stow dictional application - related questions (unanswered mandatory question)   Stow dictional application - related questions (unanswered mandatory question)   Stow dictional application - related questions (unanswered mandatory question)   Stow dictional application - related questions (unanswered mandatory question)   Stow dictional applications - related questions (unanswered mandatory question for uni-assisti's pre-check. Simply upload all the required accession unitere only application for uni-assisti's pre-check. Simply upload all the required accession unitere only application for uni-assisti's pre-check. Simply upload all the required accession unitere on the application of uni-assisti's pre-check. Simply upload all the required accession unitere on the application for uni-assisti's pre-check. Simply upload all the required accession to unitere on the application of unitere on the application of the application of the application of the university accepts an online- only application of the application of the application                                                                                                    | MY SELECTION LIST                                                                                                    |                                                                                                    |                       |
| Winter Semester 2024/2025     Secier Architektur und Innenarchitektur   Bracher   Hotdschule Düsseldorf   Show datission tappications retainted questions (unanawared mandatory question)   Show datission   Show datission   Oline-only applications. For this application the university accepts an online-only application for uni-assist's pre-check: Simply upload all the required   Dime-only applications. For this application, the university accepts an online-only application for uni-assist's pre-check: Simply upload all the required   Dime-only applications. For this application, the university accepts an online-only application for uni-assist's pre-check: Simply upload all the required   Upload my documents   Stort Charl   Credit   Credit   C                                                                                                    | Please answer all mandatory questions (marked in red). Only then will you be able to subm                                                                                             | it your application.                                                                                                    |                       |
| Bacheler Architektur und Innenarchitektur       Application for 2nd semester         Bacheler Architektur und Innenarchitektur       Admission type: Admission restrictions unknown         Stew additional application-related questions (unanswered mandatory question)       Image: Comparison of the university accepts an online-only application for uni-assist's pre-check: Simply upload all the required documents to your My assist account. In some cases, you will need to submit further documents and/or officially certified copies to the university later.         Upload my documents       EUR 75.00         SUBTOTAL (v/d included)       EUR 75.00         Credit       EUR 0.00         TOTAL (v/d included)       EUR 75.00         Subtrotation: Section (unanswered)       EUR 75.00                                                                                                    | Winter Semester 2024/2025                                                                                                    |                                                                                                    |                       |
| Show additional application-related questions (unanswered mandatory questions)                                                                                                    | Bachelor Architektur und Innenarchitektur<br>Bachelor<br>Hochschule Düsseldorf                                                                                                    | Application for 2nd semester<br>Admission type: Admission restrictions unknown                                                           |                       |
| Handling fees     EVR 75.00       Online-only application. For this application, the university accepts an online-only application for uni-assist's pre-check. Simply upload all the required documents to your My assist account. In some cases, you will need to submit further documents and/or officially certified copies to the university later.       Upload my documents     EUR 75.00       Credit     EUR 75.00       TOTAL (VAT included)     EUR 75.00       Selected courses of study. 1     More about fees and asyment                                                                                                    | Show additional application-related questions (unanswered mandatory questions)                                                                                                    | Remove                                                                                                    |                       |
| Online-only application for this application, the university accepts an online-only application for uni-assist's pre-check. Simply upload all the required documents to your My assist account. In some cases, you will need to submit further documents and/or officially certified copies to the university later.         Upload my documents       EUR 75.00         Credit       EUR 0.00         TOTAL ( <i>NAT included</i> )       EUR 75.00         Selected courses of study. 1       More about fees and apyront                                                                                                    | Handling fees                                                                                                    | EUR 75.00                                                                                                    |                       |
| Upload my documents         SUBTOTAL (MAT included)         EUR 75.00         Credit       EUR 0.00         TOTAL (MAT included)       EUR 75.00         Selected courses of study: 1       More about fees and payment                                                                                                    | Online-only application: For this application, the university accepts an online-only applic<br>documents to your My assist account. In some cases, you will need to submit further do | ation for uni-assist's pre-check. Simply upload all the required<br>scuments and/or officially certified copies to the university later. |                       |
| SUBTOTAL (VAT included)     EUR 75.00       Credit     EUR 0.00       TOTAL (VAT included)     EUR 75.00       Selected courses of study: 1     More about fees and payment                                                                                                    | Upload my documents                                                                                                    |                                                                                                    |                       |
| EUR 75.00       Credit       EUR 0.00       TOTAL (VAT included)       EUR 75.00       Selected courses of study: 1                                                                                                    |                                                                                                    |                                                                                                    |                       |
| Credit     EUR 0.00       TOTAL (VAT included)     EUR 75.00       Selected courses of study: 1     More about fees and payment                                                                                                    | SUBTUTAL (VAL Included)                                                                                                    | EUR 75.00                                                                                                    |                       |
| TOTAL (MAT included)     EUR 75.00       Selected courses of study: 1     More about fees and namment                                                                                                    | Credit                                                                                                    | EUR 0.00                                                                                                    |                       |
| Selected courses of study: 1 More about fees and payment                                                                                                    | TOTAL (VAT included)                                                                                                    | EUR 75.00                                                                                                    |                       |
|                                                                                                    | Selected courses of study: 1                                                                                                    | More about fees and payment                                                                                                    |                       |

#### Step 7

Ensure that you are aware of the documents required for <u>your specific programme</u> and for <u>your educational background</u> and upload these by going to "*My Applications*" and clicking on "*Documents*".

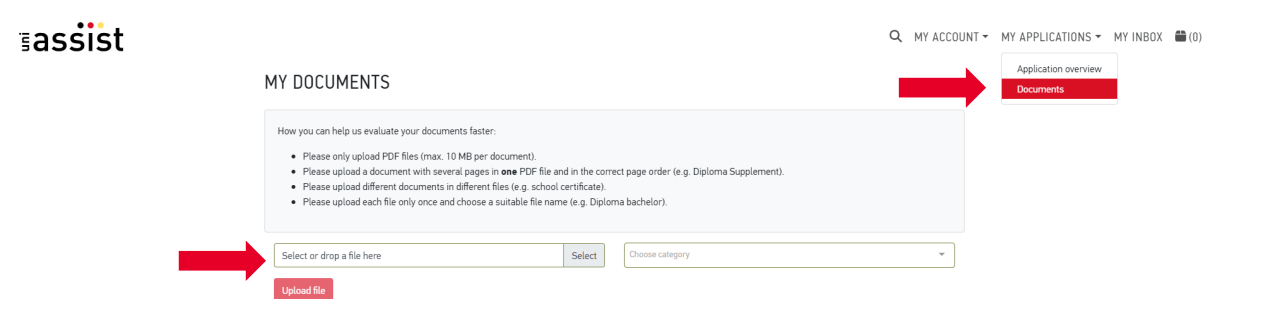

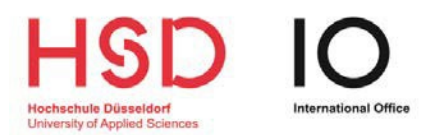

## Step 8

Pay and submit your application **<u>before</u>** the application deadline.

## ≣assist

Q MY ACCOUNT ▼ MY APPLICATIONS ▼ MY INBOX (1)

| Bachelor Architektur und Innenarchitektur                                                                                                    | Application for 2nd semeste                                                                                                    |
|----------------------------------------------------------------------------------------------------|----------------------------------------------------------------------------------------------------|
| Bachelor<br>Hochschule Düsseldorf                                                                                                    | Admission type: Admission restrictions unknow                                                                                                    |
| Show additional application-related questions (no unanswered mandatory question                                                                                                    | ons)                                                                                                    |
| Show details                                                                                                    |                                                                                                    |
|                                                                                                    | i Remov                                                                                                    |
|                                                                                                    |                                                                                                    |
| Handling fees                                                                                                    | EUR 75.0                                                                                                    |
| Handling fees<br>Online-only application: For this application, the university accepts an online-only<br>documents to your My assist account. In some cases, you will need to submit furt<br>Upload my documents                                       | EUR 75.0<br>application for uni-assist's pre-check. Simply upload all the required<br>her documents and/or officially certified copies to the university later.                     |
| Handling fees<br>Online-only application: For this application, the university accepts an online-only<br>documents to your My assist account. In some cases, you will need to submit furt<br>Upload my documents                                       | EUR 75.0<br>application for uni-assist's pre-check. Simply upload all the required<br>her documents and/or officially certified copies to the university later.                     |
| Handling fees<br>Online-only application: For this application, the university accepts an online-only<br>documents to your My assist account. In some cases, you will need to submit furt<br>Upload my documents<br>UBTOTAL (VAT included)             | EUR 75.0<br>application for uni-assist's pre-check. Simply upload all the required<br>her documents and/or officially certified copies to the university later.<br>EUR 75           |
| Handling fees Online-only application: For this application, the university accepts an online-only documents to your My assist account. In some cases, you will need to submit furt Upload my documents UBTOTAL (VAT included) dit                     | EUR 75.0<br>application for uni-assist's pre-check. Simply upload all the required<br>her documents and/or officially certified copies to the university later.<br>EUR 75<br>EUR 75 |
| Handling fees Online-only application: For this application, the university accepts an online-only documents to your My assist account. In some cases, you will need to submit furt Upload my documents JBTOTAL (VAT included) dit DTAL (VAT included) | EUR 75.0<br>application for uni-assist's pre-check. Simply upload all the required<br>her documents and/or officially certified copies to the university later.<br>EUR 75<br>EUR 75 |